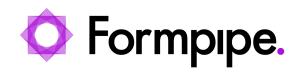

Knowledgebase > AX 2012 > AX 2012 FAQs > How do I Enable a Lasernet Performance Log in AX 2012?

How do I Enable a Lasernet Performance Log in AX 2012?

- 2023-02-14 - Comments (0) - AX 2012 FAQs

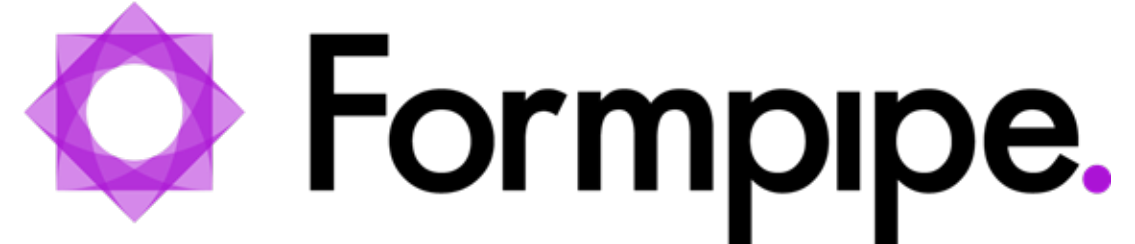

Since version 3.5.x.x you can enable a performance log that shows how long Lasernet takes to generate the XML file within Axapta.

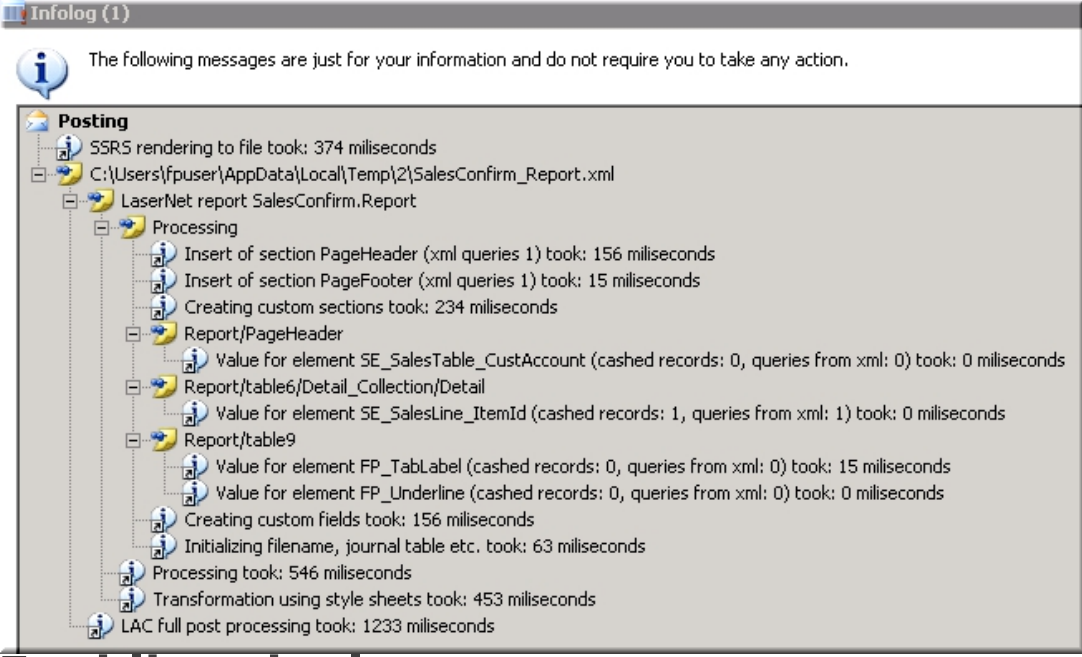

## Enabling the log

To enable the log, follow the steps below:

- 1. Navigate to Lasernet > Setup > Parameters and open the Performance tab.
- Expand the Tracking section and select either Full or Simple for the Performance indicator field.

Note

The 'Full' and 'Simple' values determine how much information is returned by the log.

1. From the dropdown choose the User ID.

| 🕅 Lasemet AX parameters (1 - usm | nf)                                              |                    | - |   | ×   |
|----------------------------------|--------------------------------------------------|--------------------|---|---|-----|
| File 👻 Validate settings         |                                                  |                    |   | E | . 0 |
| General  Performance             | Performance Optimization                         |                    |   |   |     |
| Monitoring                       | Settings                                         |                    |   |   |     |
| Upgrade                          | Preview using:                                   | Web service $\sim$ |   |   |     |
| opgiooc                          | Preview web service address:                     |                    |   |   | Q   |
| License terms                    | Lasernet web service timeout (ms):               | 0                  |   |   |     |
| Version                          | ✓ Tracking                                       |                    |   |   |     |
| Support                          | Performance indicators:                          | Full ~             |   |   |     |
|                                  | User ID:                                         | FPDK v             |   |   |     |
|                                  | Report identification                            |                    |   |   |     |
|                                  | Report identification                            |                    |   |   |     |
|                                  | Activate report identification mode (temporary): |                    |   |   |     |

When using an older version of LAC:

- 1. Open the **AOT** and expand the **Tables** window.
- 2. Locate the **LAC Parameters** table.
- 3. Right-click the table and navigate to **Add-ins** > **Table browser**.

![](_page_2_Figure_0.jpeg)

1. Select the checkbox in the **ShowPermormanceInfo** column.

| 💻 Table brow                | wser: LACParameters (3 - ce | u)                     | _                                       |              |  |
|-----------------------------|-----------------------------|------------------------|-----------------------------------------|--------------|--|
| Serv<br>3279                | ShowPerformanceInfo         | WebServer<br>WebServer | Web<br>8080                             | Web<br>http: |  |
| SELECT * FROM LACParameters |                             |                        | Show fields<br>All fields<br>Autoreport |              |  |

1. Save and close the table.

Note

All users will see the performance info log until it is disabled again.